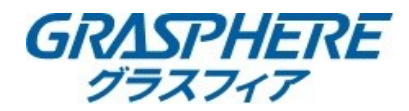

#### 【GJデザインFW】HDDエラー時の警告音の止め方 ① \_\_\_\_ をクリックして[設定]-[イベント]-[異常検知設定]クリック

| <b>n</b> |   | 設定                                      |
|----------|---|-----------------------------------------|
| システム     | > | 動体検知録画 ビデオ干渉 ビデオロス アラーム入力 アラーム出力 異常検知設定 |
| ネットワーク   | > |                                         |
| カメラ      | > | イベントヒントの設定 😨                            |
| イベント     | ~ | 異常検知タイプ HDDフル ~                         |
| 通常イベント   |   | □ 通常リンケージ □ アラーム出力                      |
| 境界保護     |   | ロブザーアラーム                                |
| その他のイベント |   | □ 監視センターに送信                             |
| 録画       | > | ロメール送信                                  |
|          |   |                                         |
|          |   |                                         |
|          |   | 適 用                                     |

#### ②異常検知タイプを「HDDエラー」にして【ブザーアラーム】のチェックを外して適用をクリックする

| ↑        | R |                    | 設定                   |     |
|----------|---|--------------------|----------------------|-----|
| システム     | > | 動体検知録画 ビデオ干渉 ビデオロン | ス アラーム入力 アラーム出力 異常検チ | 知設定 |
| ネットワーク   | > | 73216221           |                      |     |
| カメラ      | > | イベントヒントの設定 🕼       |                      |     |
| イベント     | ~ | 異常検知タイプ HDDエラー     | ~                    |     |
| 通常イベント   |   | ■ 通常リンケージ          | □ アラーム出力             |     |
| 境界保護     |   | ☑ ブザーアラーム          | □ □ − カル->1          |     |
| その他のイベント |   | □ 監視センターに送信        |                      |     |
| 録画       | > | □メール送信             |                      |     |
|          |   |                    |                      |     |
|          |   |                    |                      |     |
|          |   | 適用                 |                      |     |

#### ③異常検知タイプを「録画失敗」にして【ブザーアラーム】のチェックを外して適用をクリックする

| ń        |   | 設定                                      |
|----------|---|-----------------------------------------|
| システム     | > | 動体検知録画 ビデオ干渉 ビデオロス アラーム入力 アラーム出力 異常検知設定 |
| ネットワーク   | > |                                         |
| カメラ      | > | イベントヒントの設定 😨                            |
| イベント     | ~ | 異常検知タイプ 録画失敗 🗸                          |
| 通常イベント   |   | ■ 通常リンケージ □ アラーム出力                      |
| 境界保護     |   | ☑ ブザーアラーム □ローカル->1                      |
| その他のイベント |   | □監視センターに送信                              |
| 録画       | > | □メール送信                                  |
|          |   |                                         |
|          |   |                                         |
|          |   | 適用                                      |

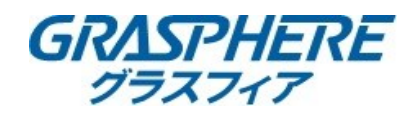

### 【GUI4.0】HDDエラー時の警告音の止め方

①[システム設定]-[イベント]-[通常イベント]-[異常検知設定]をクリック

| NV | <b>R</b> 4.0 |        | $\bigcirc$ |             | $\overline{\mathbb{S}}$ | Γ      |       |        | Ş      |        |
|----|--------------|--------|------------|-------------|-------------------------|--------|-------|--------|--------|--------|
| 63 | 一般的なコントロール   | 動体検知録画 | タンパリン      | ノグアラーム .    | / 或者カメラ4                | 防害アラーム | ビデオロス | アラーム入力 | アラーム出力 | 異常検知設定 |
| 2  | ユーザー設定       | イベント提示 | ;有 🗹       |             |                         |        |       |        |        |        |
|    | ネットワーク設定 >   | イベントヒン | ۲ 💮        |             |                         |        |       |        |        |        |
|    | イベント マ       | タイプ    | HDI        | <b>)</b> フル | -                       |        |       |        |        |        |
|    | 通常イベント       | 「通夢日ン  | ケージ        |             | - 4 4 5                 |        |       |        |        |        |

#### ②[タイプ]を【全て】に切り替える

| NV | <b>R</b> 4.0 |   |        |                      |             |          | Γ.     |       | ٠      | Ş      |            |
|----|--------------|---|--------|----------------------|-------------|----------|--------|-------|--------|--------|------------|
| 63 | 一般的なコントロール   |   | 動体検知録画 | タンパリン                | ッグアラーム      | / 或者カメラ女 | 方害アラーム | ビデオロス | アラーム入力 | アラーム出力 | 異常検知設定     |
| 2  | ユーザー設定       |   | イベント提示 | 示有 ☑                 |             |          |        |       |        |        |            |
|    | ネットワーク設定     | > | イベントヒン | /F 🚳                 |             |          |        |       |        |        |            |
|    | イベント         | ~ | タイプ    | HDD                  | )フル         | -        |        | HDDフル | √」→「全て | 「」に切り着 | <b>替える</b> |
|    |              |   |        | _<br>¢ ر⊄            |             |          |        |       |        |        |            |
|    | スマートイベント     |   | □通常リン  | /ケー <sup>す</sup> HDC | <b>)</b> フル |          |        |       |        |        |            |

#### ③「音声警告」にチェックを入れる→適用ボタンクリック

| タイブ      | 全て |          | • |   |
|----------|----|----------|---|---|
| □通常リンケージ | 7  | □アラーム出力  |   |   |
| ☑音声警告    |    | □ローカル->1 |   | ŗ |

#### 【GUI3.0】HDDエラー時の警告音の止め方

①[メニュー]-[設定]-[状態異常設定]を選択する 再生 エクスポート 手動 HDD 録画 0 3:1 カメラ 設定 🐵 システム時刻/日付、ネットワーク、アラーム設定など 終了

| 一般的なコントロール   | 、 一般的なコントロール サマータイム設定 | 詳細設定                     |
|--------------|-----------------------|--------------------------|
| 2 m L +2 - 4 | 言語                    | 日本語                      |
| F9 F 7 - 9   | VGA/HDMI解像度           | 1920*1080/60HZ(1080P)    |
| アラーム録画       | ダイムゾーン                | (GMT+09:00) 東京、大阪、札幌、ソウル |
| / -* #=      | 日付の表示形式               | DD-MM-YYYY               |
| 717款亦        | システムの日付               | 23-09-2020               |
| 《應異常說定       | → システム時間              | 10:05:02                 |
| 2            | マウススピード               |                          |
| - 9 14676    | ウィザード有効               |                          |
|              | オペレーションパスワード          |                          |

④「音声警告」にチェックを外す→適用ボタンクリック

-

アラーム出力
 ローカル->1

タイプ 全て

□通常リンケージ

□ 音声警告

### ②『異常検知タイプ』を【全て】に切り替える

|              |             | <b>設定</b> |  |
|--------------|-------------|-----------|--|
| 春 一般的なコントロール | 異常性知識定      |           |  |
| み ネットワーク     | イベント提示有効にする |           |  |
|              | イベント提示設定    |           |  |
| ☆ アラーム録画     | 異常検知タイプ     | HDD7 A    |  |
| ● ライブ表示      | 音声警告        | 金で        |  |
|              | 監視センターに送信   | HDD7 A    |  |
| △ 状態異常設定     | メール送信       | HDD # 7 - |  |
| ▲ ユーザー設定     | アラーム出力      | ネットワーク切断  |  |
|              |             | IPアドレス競合  |  |
|              |             | 不正なログイン   |  |
|              |             | 録画失敗 入    |  |

#### ③音声警告にチェックを入れる→「適用」をクリック

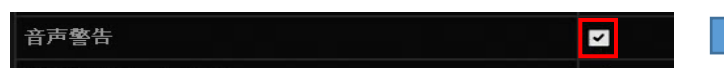

④音声警告のチェックを外す→「適用」をクリック

音声警告

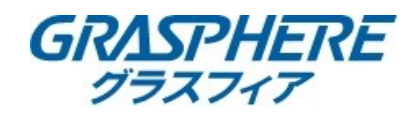

## ■GJデザインFW HDD不良セクタ検出手順

ブラウザからレコーダの【環境設定】-【ストレージマネージメント】-【HDD検知】-【不良セクタ検出】をクリック

|   | GR/                | ISPHERE          | ライブビュー           | 再生                                                             | 画像                | Į,     | <b>景境設定</b> |           |       |       |           |   |
|---|--------------------|------------------|------------------|----------------------------------------------------------------|-------------------|--------|-------------|-----------|-------|-------|-----------|---|
|   | ₽                  | ローカル             | HDDマネジメ          | ント NetHDD                                                      | HDD検知<br>クラウ      | ドストレー  | -ジ          |           |       |       |           |   |
|   | Ð                  | システム<br>ネットワーク設定 | S.M.A.R.         | S.M.A.R.T.     不良セクタ検出       □     自己診断に失敗した場合、このディスクを使用し続けます。 |                   |        |             |           |       |       |           |   |
|   | . <u>0</u> .<br>:▲ | ビデオとオーディオ<br>画像  | HDD No.<br>セルフテス | [<br>トステータス 証                                                  | HDD-1<br>売み取り操作失敗 | ~      | ]           |           |       |       |           |   |
|   |                    | スマート             | セルフテス            | トタイプ [                                                         | ショートテスト           | ~      | ]           |           |       |       |           |   |
|   |                    | スケジュール設定         | 温度               | 3                                                              | 1°C               |        |             |           |       |       |           |   |
| l |                    | ストレージマネジメント 計細設正 | 使用時間<br>自己診断     | 2                                                              | 03日(秒)<br>合格      |        |             |           |       |       |           |   |
|   | ţi<br>D            | 車両の検知            | 全ての診断            | - 17-10                                                        | 下良セクタ             |        |             |           |       |       |           |   |
|   | 0                  |                  | S.M.A.R          | <b>T.情報</b><br>Attr                                            | ibute Name        | Status | Flags       | Threshold | Value | Worst | Raw Value |   |
|   |                    |                  | 1                | Raw R                                                          | ead Error Rate    | ok     | 47          | 51        | 187   | 187   | 389       | ~ |

#### 【HDD No】を選び【キーエリア検知】にして【検測開始】をクリックする

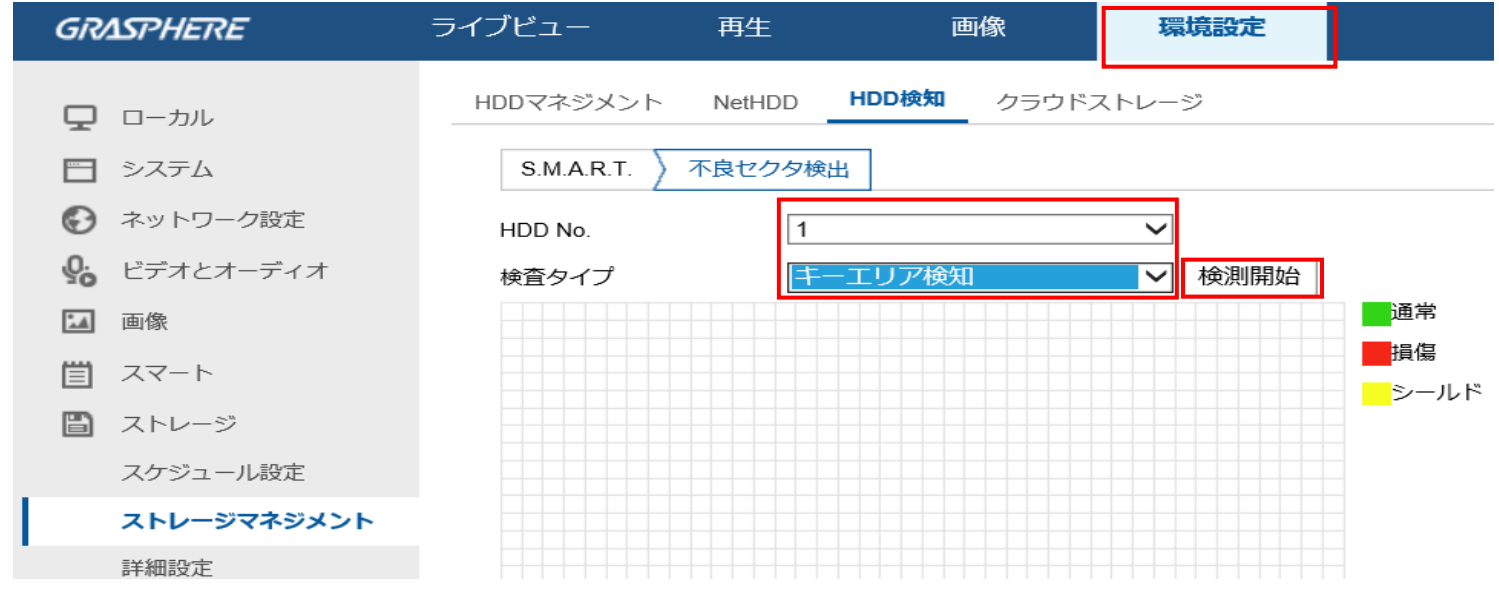

# ■GUI4.0 HDD不良セクタ検出手順 から[HDDの動作]を選択して[不良セクタ検出]をクリックする

| <b>NVR</b> 4.0                           |                                                                                                    | NVR 4.0 🐼 🗇 🗀 🕲 🖅 😂 🥵 🤌 🔠 🕹 4 🖷 ()                                                                                                    |
|------------------------------------------|----------------------------------------------------------------------------------------------------|----------------------------------------------------------------------------------------------------|
| <ol> <li>システム情報</li> <li>ログ数据</li> </ol> | 自己診療に失敗した場合、このディスクを使用し続けます。                                                                                                    | 0.2374 € ±00 H + 1 + 1 + 100 H + 1 + 100 H + 100 H + |
| 「 インボートエクスボート                            | HDDNe. 1 -<br>セルフアス ジョートアスト - 自己詳細 アストされていません                                                                                                    | D 2 M M                                                                                                    |
| @ ≠7×ルト                                  | 温泉(* C)( 31 日己21株 白格                                                                                                    | У 7979-г         НОВФД         НИЗДОВИ           Ф 7976.г         До 20 9 0 94 X         Каламо                                                                                                    |
| <ul> <li>① +pDの動作</li> </ul>             | 動作時間(1) 42 全ての辺断 良好                                                                                                    | ⊕         xy+2-2982         xy-2-292         b           ⊡         HEOD/889         v                                                                                                    |
| SMAR.T<br>不良セクタ時出                        | S.MAR.TISW                                                                                                    | 3/10/2010 27-198<br>48(2)29(4)                                                                                                    |
| 離金性の診断                                   | D         成性         ステージス         フラブ         しさい後         体         追加         本板(の)後           Dx1         Rev/Read Enter R         OK         27         51         200         230         0                                                                                                    | ##10##                                                                                                    |
| ③ システムサービス >                             | Dia         Spritup Time         Cir.         27         21         166         171         363           Dv4         Stant/Bitor Count         Cir.         32         0         100         100         100         100           dv5         Stant/Bitor Count         Cir.         32         0         100         100         100         100                                                                                                    |                                                                                                    |
|                                          | No.         Company         Company <thcompany< th=""> <thcompany< th=""> <thcompa< td=""><td></td></thcompa<></thcompany<></thcompany<> |                                                                                                    |
| 10.000000000000000000000000000000000000  | Dise         Spin Lightetry Ceard         OIC         32         0         100         100         0           Dise         Calibration Retry C         OIC         32         0         100         253         0                                                                                                    |                                                                                                    |
| 9234343888                               |                                                                                                    |                                                                                                    |

#### [キーエリアの検索]-[自己診断]をクリックする

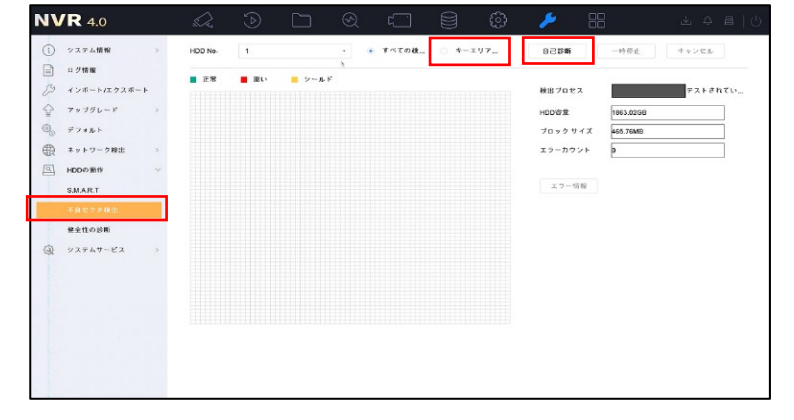

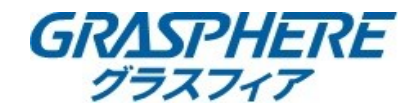

#### ■GUI3.0 HDD不良セクタ検出手順 右クリック→[メニュー]を選択してから[メンテナンス]をクリックする

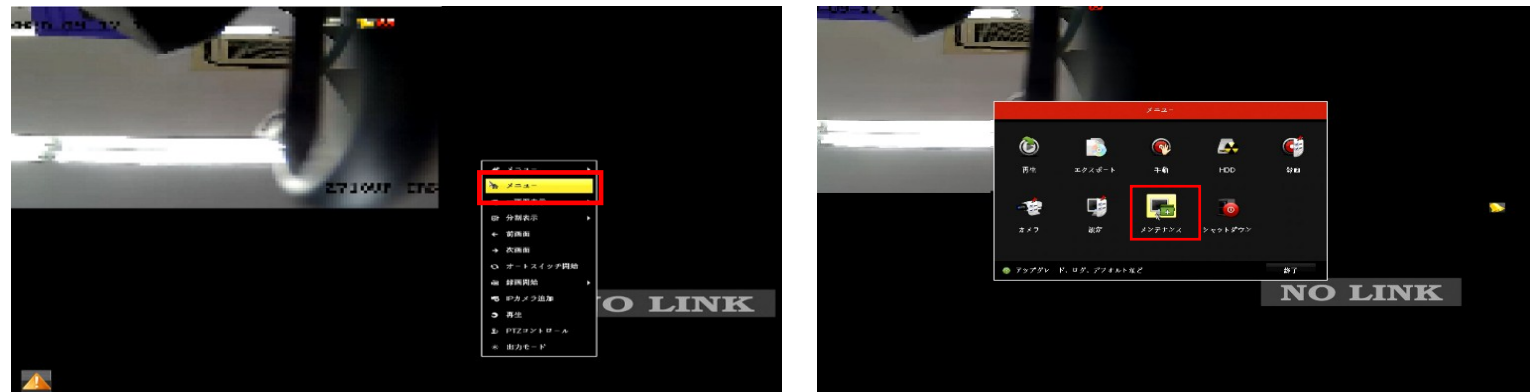

#### [HDDの検出]-[不良セクタ検出]-[キーエリア検知]-[検出]をクリックする

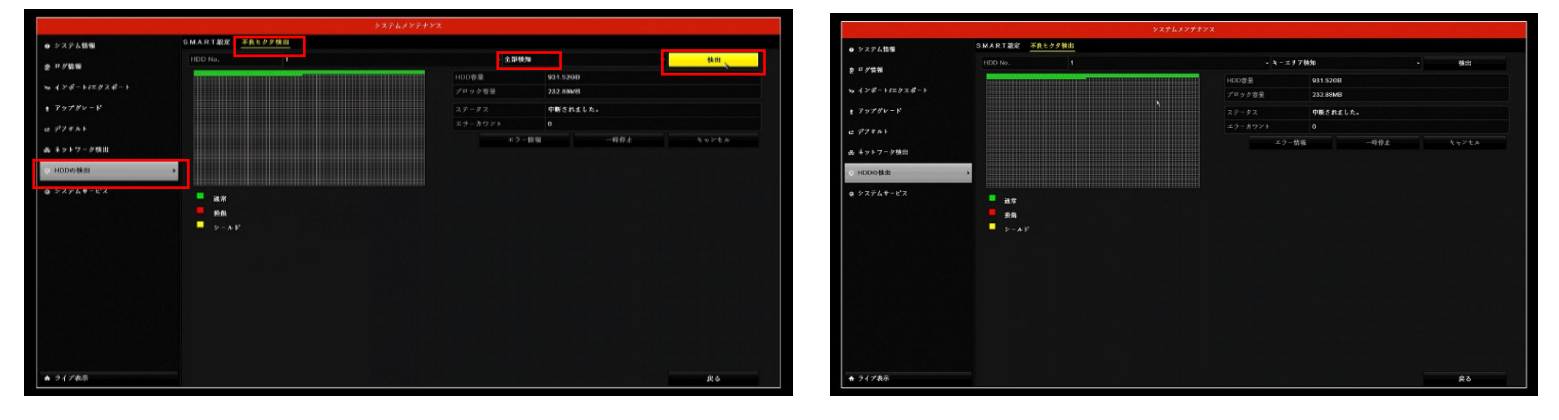